# myCSUSM Manager Quick Tips

# Approve Hours & Absences or View Employee Leave Balances

Online approvals are due on or before the 1<sup>st</sup> day of each new pay period.

Use the links in the **Manager Resources** box located on your myCSUSM home page:

| Employee Leave Balances      |
|------------------------------|
| Manager Resources            |
| Approve Time and Absences    |
| Approve Hourly Timesheets    |
| Personnel Information        |
| View Employee Leave Balances |
| Training Summary             |
|                              |

- Select from employee list or "Select All".
- Click on Continue
- Approve and Submit

- Click on "Refresh" to update list. Click on "Search"

**Note:** If your direct reports have their own direct reports, you have the access to approve hours and absences for those employees by clicking on the hierarchy icon. Simply click on the icon  $\mathbb{R}$  and a list of their employees will show.

# **Approve Student Hours Only**

Use the link in the **Manager Resources** box located on your myCSUSM home page:

| Manager Resources            |   |
|------------------------------|---|
| Approve Time and Absences    | / |
| Approve Hourly Timesheets    |   |
| Personnel Information        |   |
| View Employee Leave Balances |   |
| Training Summary             |   |

- Change "View By" to: ALL TIME BEFORE and select desired date.
- Click the "Get Employees" button to view all of your student and hourly employees needing time approval.
- Use the check boxes to select employees and approve or deny *all* reported hours.

> To view hours in detail, correct or deny *specific* hours: Click on employee's name to open up current timesheet. From there, you can change "View By" to Week or Time Period and correct or deny hours as needed.

#### Approve Staff Absences Only

#### At the top left corner of your screen, click on:

Main Menu -> Manager Self Service -> Time Management -> Approve Time and Exceptions -> Approve Reported Absences

Select employees using the check boxes and click "Continue". Click check box to select the absences to approve and click "Submit".

# Enter Absences or No Leave Taken on Behalf of an Employee

#### At the top left corner of your screen, click on:

Main Menu -> Manager Self Service -> Time Management -> Report Time -> Manager Absence Entry

Click on employee's Empl ID to open up the absence reporting page. From there, you can Submit/Approve absences on the employee's behalf.

Make navigating easy by creating Favorites. Any set of navigation steps, such as approving staff absences, can be bookmarked by clicking on "Add to Favorites" in the upper right-hand corner of your screen.

### **Dock Reporting Information**

A dock occurs when an employee has completely exhausted his/her available leave balances or does not have appropriate leave available to cover an absence.

- Notify Payroll immediately if your employee exhausts all available leave credits and pay should be docked.
- $\geq$ DOCKS ON PAYDAY MUST BE PHONED IN TO PAYROLL NO LATER THAN 9:00 A.M. to ensure a reduced check for the affected employee is available on payday.
- $\geq$

# Need Help? Have Questions? Who to Call?

Please visit the Payroll Website at: http://www.csusm.edu/payroll for additional information including FAQs, Paydays/Holidays, and Payroll Forms.

**To identify your assigned Payroll Specialist,** click on *Department Assignments*. Feel free to contact any available Payroll Services professional at (760) 750-4420.